# Verfügbarkeit der App:

und Nutzung der Barberini App

Hinweise zum Herunterladen

- Die App ist nur im App Store (iOS) und Google Play Store (Android) erhältlich
- Die App wird bei iOS ab Betriebssystem-Version 11 unterstützt (ab iPhone 5s, iPod touch 6. Generation, iPad 4)
- Die App wird bei Android ab Betriebssystem-Version 5 (Lollipop) unterstützt

## Nicht-unterstützte iOS-Geräte (da Betriebssystem älter als iOS 11):

- iPhone 2G
- iPhone 3G
- iPhone 3GS
- iPhone 4
- iPhone 4s
- iPhone 5
- iPod touch 1.-5.- Generation
- iPad 1, iPad 2, iPad 3
- iPad Mini 1

## Hinweise zum Herunterladen der App:

- WLAN-Verbindung zum Herunterladen erforderlich
- · Gäste-WLAN des Museums steht kostenlos zur Verfügung
- iOS App Store: Apple-ID zum Herunterladen der App erforderlich
- Android Google Play Store: Google-Konto-Passwort zum Herunterladen der App erforderlich

## Kurzanleitung zum Herunterladen der App:

- 1. Gehen Sie in die WLAN-Einstellung im Gerät
- 2. Wählen Sie sich im Museum in das kostenfreie WLAN "Barberini Gast" ein
- Suchen Sie im App Store (bei iOS) bzw. Google Play Store (bei Android) nach der "Barberini App"
- 4. Im App Store klicken Sie bei der App auf "installieren"
- 5. Melden Sie sich ggf. mit Ihrer Apple-ID (iOS) bzw. Google Play Konto an zum Herunterladen der App
- 6. Öffnen Sie die App auf Ihrem Smartphone

## Geräte-Einstellungen für eine optimale App-Nutzung vor Ort:

Die App zeigt Ihnen automatisch alle Werke in Ihrer Nähe und bietet Ihnen im Hauptmenu automatisch die wichtigsten Informationen und Funktionen für den Museumsbesuch an oberster Stelle. Für diese Funktionen müssen Sie im Gerät folgende Einstellungen vornehmen:

- Gäste WLAN-Verbindung herstellen
- Bluetooth aktivieren
- Standort aktivieren

Die App funktioniert auch ohne diese Einstellungen vollumfänglich. Es werden dann nur keine Werke in der Nähe angezeigt und die Audiotouren sind in der App im Hauptmenu nicht an erster Stelle zu finden.

#### Sprach-Einstellungen:

- Die App ist in Deutsch und Englisch verfügbar
- Die App-Sprache richtet sich nach der System-Sprache im Gerät
- Zum Wechseln der App-Sprache nach Deutsch bzw. Englisch muss die System-Sprache im Gerät gewechselt werden

#### Hinweis für die Audiotour:

- Die Audiotour lässt sich im Museum nicht laut abspielen
- Zum Abspielen von Audiobeiträgen muss das Gerät wie beim Telefonieren ans Ohr gehalten werden
- Zum Pausieren des Audiobeitrages muss das Gerät von Ohr entfernt werden, beim erneuten ans Ohr halten spielt der Audiobeitrag ab der unterbrochenen Stelle weiter
- Die Audiotour kann auch mit Kopfhörern gehört werden
- Bei der Kopfhörer-Nutzung erscheinen im Audioplayer Steuermöglichkeiten zum Pausieren und Abspielen des Audiobeitrages